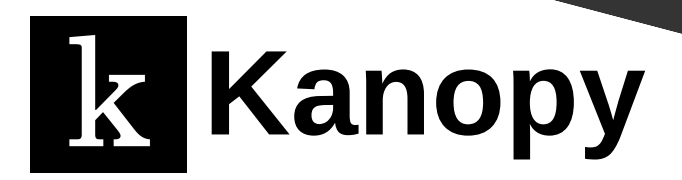

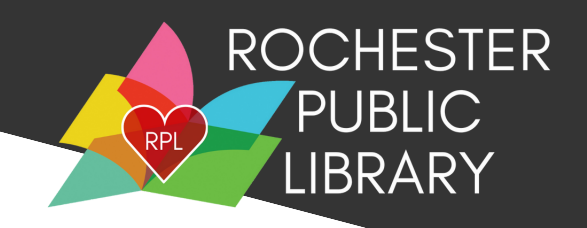

## What you need before you begin:

- Active Rochester Public Library Card
- Library account password set up on the Rochester Public Library Website (rpl.lib.nh.us)
  - If you need assistance setting this up, please call us at (603)332-1428 ext. 2 or email us at rpl.info@rochesternh.gov

## To set up your Kanopy account on the app (using a smartphone or tablet)

- 1. Download the free Kanopy App from your device's app store
- 2. Tap "Get Started"
- 3. Tap "Find Library"
- 4. Either share your location with the app or enter it manually.
- 5. Enter your library card number on the back of your library card.
- 6. Enter your pin/password. (This is the password you create on the Rochester Public Library website)
- 7. Enter your email address and create a Kanopy password of your choosing.

You are now ready to begin watching!

## To set up your Kanopy account on a computer

- 1. Go to https://rochesternh.kanopy.com
- 2. Click "Add a Library Card"
- 3. Enter your library card number on the back of your library card.

Need help?

4. Enter your pin/password. (This is the password you create on the Rochester Public Library website)

OR

5. Enter your email address and create a Kanopy password of your choosing.

You are now ready to begin watching!

Visit https://help.kanopy.com/

Call the Library at 603-332-1428